「基盤地図情報等パラメータ補正ツール」操作説明書

○概要

基盤地図情報等パラメータ補正ツールは国土地理院で提供している「PatchJGD」の座 標標高補正パラメータ(標高補正パラメータファイル)を読み込み、入力した DEM1A、 DEM5A、DEM5B 及び DEM5C を標高補正後の標高に補正、又は補正前の標高に逆補正 を行なうツールです。

## ○動作環境

| CPU | Intel (R) Core (TM) i5-1145G7 (2.60GHz) |  |  |  |
|-----|-----------------------------------------|--|--|--|
| メモリ | 8GB                                     |  |  |  |
| HDD | 100GB の空き                               |  |  |  |
| OS  | Microsoft Windows10 pro 64bit           |  |  |  |
|     |                                         |  |  |  |

※本ソフトウェアは上記の環境で動作することを確認しております。

○ソフトウェアの実行方法

DL した ZIP 形式のファイルを解凍し、EXE 形式の実行ファイルを任意のフォルダに配置し、ダブルクリックで実行してください。

## 「Windows によって PC が保護されました」と表示された場合

本ソフトウェアを実行する際「Windows によって PC が保護されました」と表示され る場合があります。このメッセージは、Windows の SmartScreen 機能によるもので、一 般的に「署名のない実行ファイル」や「初めて実行されるファイル」に対して警告を表示 する仕組みです。

実行ファイルは、適切な環境でビルドされ、ウイルスやマルウェアが含まれていないこ とを確認しているため実行することに問題はありません。

実行するには「詳細情報」ボタンを押し、「実行」ボタンを選択してください。

○操作方法

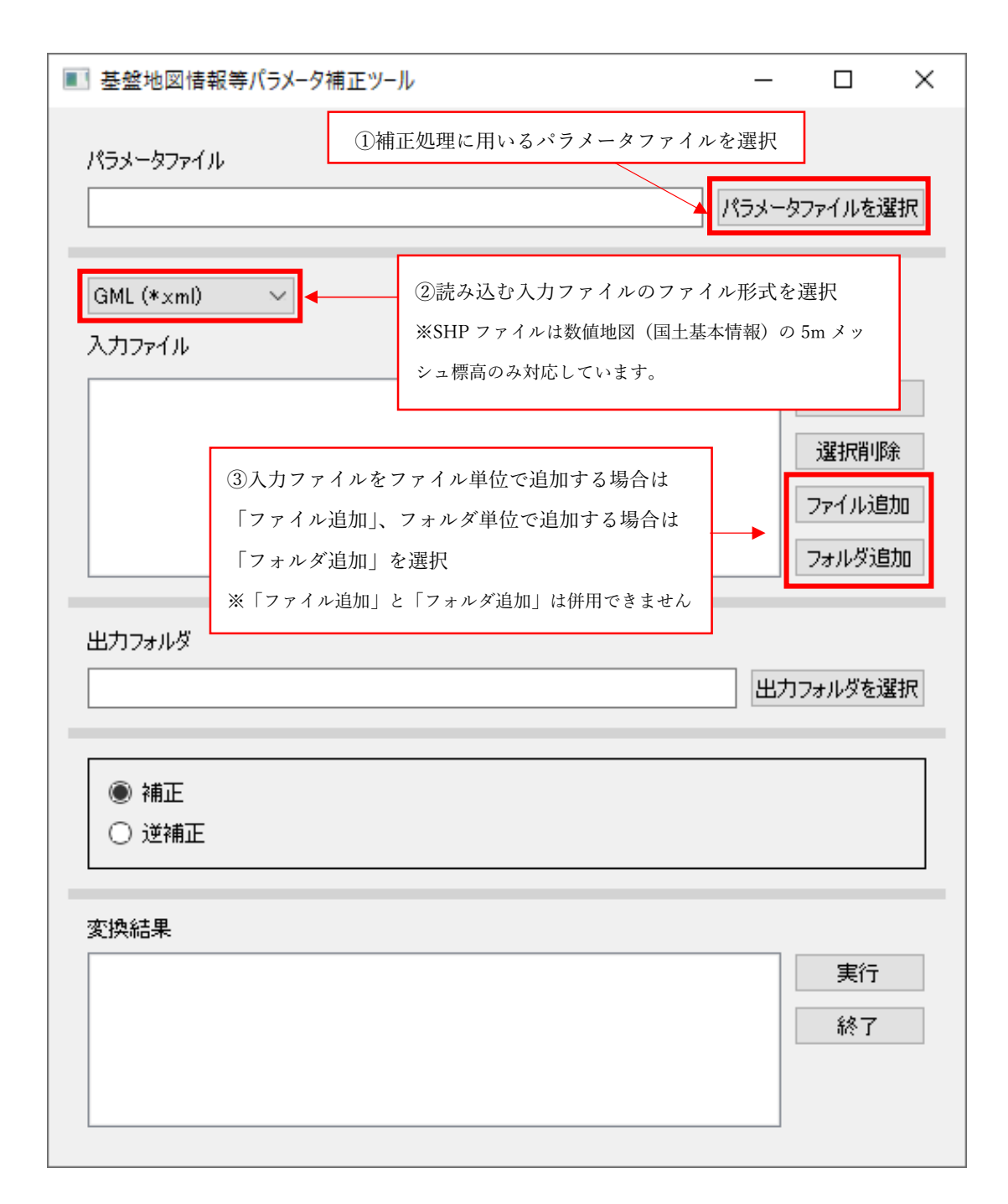

| ■ 基盤地図情報等/           | ラメータ補正ツール                                                                          |                                                                     | - 0                      | ×                      |  |
|----------------------|------------------------------------------------------------------------------------|---------------------------------------------------------------------|--------------------------|------------------------|--|
| パラメータファイル            |                                                                                    | パラ                                                                  | メータファイル                  | を選択                    |  |
| GML (*xml)<br>入力ファイル | ~                                                                                  |                                                                     |                          |                        |  |
|                      | ④補正後のファイルの出力先を選択<br>入力ファイルを「フォルダ追加」で選択し<br>合は出力フォルダ以下に同名のフォルダか                     | った場<br>が作成                                                          | 全前<br>選択<br>ファイル<br>フォル! | 1除<br>削除<br>い追加<br>災追加 |  |
| 出力フォルダ               | 240, 77 170 M II J 240 3.                                                          |                                                                     | 出力フォルダ                   | を選択                    |  |
|                      | <ul> <li>⑤補正方法を選択</li> <li>入力ファイルをパラメータ補正後にす</li> <li>パラメータ補正前にする場合は「逆補</li> </ul> | ⑤補正方法を選択<br>入力ファイルをパラメータ補正後にする場合は「補正」。<br>パラメータ補正前にする場合は「逆補正」を選択する。 |                          |                        |  |
| 変換結果                 | ⑥実行を選択<br>補正処理が行われ、出力フォルダに処理後<br>のデータが出力される。                                       |                                                                     | →<br>実<br>終              | 行<br>了                 |  |